## blaze app oficial

- 1. blaze app oficial
- 2. blaze app oficial :betnacional futebol ao vivo
- 3. blaze app oficial :como ficar rico com apostas esportivas

## blaze app oficial

#### Resumo:

blaze app oficial : Faça parte da jornada vitoriosa em condlight.com.br! Registre-se hoje e ganhe um bônus especial para impulsionar sua sorte! contente:

AJ is a science whiz and Blaze's best friend and driver! Together, Blaze and AJ laugh, solve problems, and make a true winning team.

#### blaze app oficial

In the Season 5 episode "The Blaze Family," Blaze reveals the he has a family: a mother, a father (with an unknown name) and a little sister named Sparkle (who could possibly become a future main character in the series).

blaze app oficial

#### aposta esportiva lotinha resultado

Como colocar o Blaze na tela inicial?

Você está tentando descobrir como colocar o Blaze na tela inicial? Bem, você veio ao lugar certo! Neste artigo vamos passar os passos para adicionar a chama à blaze app oficial página principal no seu dispositivo Android.

Passo 1: Encontre o aplicativo Blaze App.

O primeiro passo é encontrar o aplicativo Blaze no seu dispositivo. Você pode fazer isso indo até a gaveta doapp e percorrendo os aplicativos instalados, para encontrá-lo na aplicação de blazers que você encontra; depois disso toque nele pra abrilA!

Passo 2: Criar um atalho de tela inicial.

Uma vez que o aplicativo Blaze esteja aberto, toque no botão de menu do seu dispositivo (geralmente localizado na parte inferior direita da tela). Isso abrirá um card-pio com várias opções. Toque em blaze app oficial "Criar atalho" para criar uma janela aoappblazer e selecione A opção desejada como alternativa à blaze app oficial página inicial > Criar OTAlhos: Cliques aqui!

Passo 3: Personalize seu atalho.

Depois de tocar em blaze app oficial "Criar atalho", você terá uma opção para personalizar seu caminho. Você pode escolher um nome como o do teu percurso, tal qual "Blaze" ou? BLAZE TV". Também poderá selecionar Uma ícone no que se refere ao meu trajeto e depois da suatua individualação toquem na tecla Guarde!"

Passo 4: Adicione o atalho à blaze app oficial tela inicial.

Agora que você criou o atalho, precisará readicioná-lo à tela inicial. Para fazer isso encontre um local vazio na blaze app oficial home screen e repressione por muito tempo nele; Isso abriru uma janela com várias opções: toque em blaze app oficial "Configurações da Home Screen" (Settingr)E selecione as opção AdiccionaR Oalhos ("Add shortcut"). Encontre os cortes criados no menus principal para adicionar ao seu Ecrã pessoal

Passo 5: Comece a usar o Blaze.

É isso! Você adicionou com sucesso o Blaze à blaze app oficial tela inicial. Agora você pode

começar a usá-lo para transmitir seus programas e filmes favoritos? Basta tocar no Atalho do Arcade na Tela Inicial, abrir seu aplicativo de streaming ou iniciar uma transmissão em blaze app oficial fluxo contínuo

Conclusão

Em conclusão, adicionar o Blaze à blaze app oficial tela inicial é um processo simples que pode ser concluído em blaze app oficial apenas alguns passos. Seguindo os etapas descritos neste artigo você poderá acessar rapidamente e facilmente a aplicação do blazer na ptua homescreen! Então porrquê esperar? Experimente-o hoje mesmo!!

Abra o aplicativo Blaze no seu dispositivo.

Toque no botão do menu e selecione "Criar atalho"

Personalize o atalho e toque em blaze app oficial "Salvar"

Pressione o botão de longa duração em blaze app oficial um local vazio na tela inicial.

Selecione "Configurações da tela inicial" e depois em blaze app oficial Adicionar atalhos.

Encontre o atalho Blaze na lista e toque nele para Adicioná-lo à blaze app oficial tela inicial. Dicas e Truques:

Você pode mover o atalho Blaze para uma página de tela inicial diferente, se preferir.

Você também pode adicionar um widget à blaze app oficial tela inicial que permitirá acessar rapidamente o aplicativo Blaze.

Considere adicionar um atalho ao aplicativo Blaze à doca de seu dispositivo para acesso ainda mais rápido.

## blaze app oficial :betnacional futebol ao vivo

No universo dos jogos de {sp}, existem vários itens e mods desejados por todos os jogadores. Em Warframe, um deles é o Blaze R, um mod de modo noturno extremamente útil e poderoso. Neste post, vamos te mostrar todo o necessário sobre o Blaz R, desde como obter e farmá-lo de forma eficiente até blaze app oficial classificação de velocidade em blaze app oficial comparação com outros personagens.

O Que É Blaze R?

Blaze R é um mod de velocidade tipo, equiparável ao Sonic em blaze app oficial outra dimensão. Embora ainda se especule sobre blaze app oficial relação exata com o Sonic, acredita-se que possua uma velocidade semelhante.

O Que Significa R em blaze app oficial Blaze R?

A letra "R" em blaze app oficial Blaze R representa o modo Noturno, ou Nightmare Mode, no qual este mod possui uma chance extremamente baixa de dropped (aproximadamente 1%). A dificuldade adicional desse modo confere a este moD características especiais, o diferenciando dos demais mods de velocidade.

Como entrar no jogo Blaze?

Blaze é um jogo popular entre gamers de todas as idades. Se você deseja entrar e começar a jogar, siga as etapas abaixo:

1. Abra o navegador de blaze app oficial preferência e navegue até o site oficial do jogo Blaze.

2. Clique no botão "Entrar" localizado no canto superior direito da página inicial.

3. Insira suas credenciais de conta, incluindo seu endereço de e-mail ou nome de usuário e senha.

## blaze app oficial :como ficar rico com apostas esportivas

# Terremoto de magnitude 5,9 atinge região autônoma de Xizang, sudoeste da China

Um terremoto de magnitude 5,9 atingiu o distrito de Nyima, cidade de Nagqu, na Região

Autônoma de Xizang, no sudoeste da China, às 8h46 deste sábado (horário de Beijing), de acordo com o Centro de Redes Sísmicas da China (CENC).

O epicentro foi monitorado a 34,14 graus de latitude norte e 86,36 graus de longitude leste. O terremoto ocorreu a uma profundidade de 8 km, segundo um relatório divulgado pelo CENC. **Detalhes do terremoto** 

#### Detaines do terremo

Magnitude: 5,9

Local: Distrito de Nyima, cidade de Nagqu, Região Autônoma de Xizang, sudoeste da China Hora: 8h46 (horário de Beijing), este sábado

Epicentro: 34,14 graus de latitude norte, 86,36 graus de longitude leste Profundidade: 8 km

O epicentro está localizado a 275 km da sede do distrito de Nyima, e a 672 km da capital regional Lhasa.

O epicentro localiza-se blaze app oficial uma terra de ninguém e nenhum abalo perceptível foi sentido na sede do distrito de Nyima. De acordo com o departamento de gestão de emergências do distrito, pessoal relevante foi enviado para conduzir investigações de campo na zona do terremoto. Atualmente, não há relatos imediatos de vítimas ou danos de propriedade.

Author: condlight.com.br

Subject: blaze app oficial

Keywords: blaze app oficial

Update: 2025/2/20 1:08:12